# pluxee

### Jak sprawdzić i zmienić PIN

## W aplikacji

#### Sprawdzenie numeru PIN

- 1. Zaloguj się lub zarejestruj w aplikacji
- 2. Kliknij w Szczegóły karty
- 3. Wejdź w Ustawienia
- 4. Pokaż PIN

 $\boxed{2}$ 

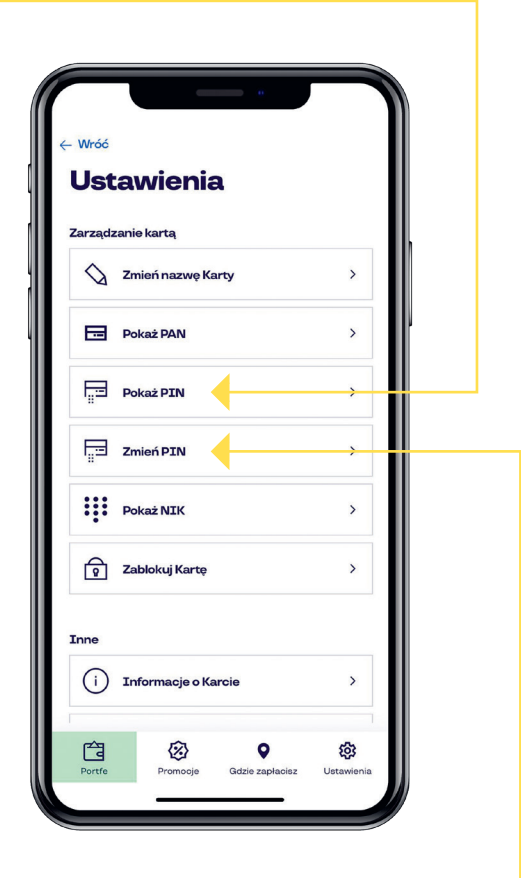

#### Zmiana lub nadanie nowego numeru PIN

- 1. Zaloguj się lub zarejestruj w aplikacji
- 2. Kliknij w Szczegóły karty
- 3. Wejdź w Ustawienia
- 4. Zmień PIN

### Na Infolinii

Zadzwoń na infolinię Pluxee pod numerem (+48) 22 535 11 11 i stosuj się do kolejnych poleceń:

- Podaj 4 pierwsze cyfry numeru karty Pluxee
- 2. Wybierz na klawiaturze 1 czyli "Karty Pluxee"
- **3. Wybierz** na klawiaturze **2** czyli "Informacje o numerze PIN"
- Jeśli chcesz zmienić lub nadać nowy PIN, wybierz na klawiaturze 1
- 5. Przygotuj Card ID oraz NIK w celu zmiany numeru PIN

• Card ID dla karty plastikowej znajduje się w lewym dolnym rogu z przodu karty, a dla karty wirtualnej w komunikacji mailowej od Pluxee lub w komunikacji od firmy, która dostarczyła Ci kartę

• NIK znajdziesz w liście przewodnim dołączonym do karty, a jeśli posiadasz kartę wirtualną to znajdziesz go w komunikacji mailowej od Pluxee lub w komunikacji od firmy, która dostarczyła Ci kartę

- 6. Podaj Card ID i potwierdź #
- 7. Podaj NIK i potwierdź #
- 8. Podaj nowy PIN i potwierdź #
- 9. Ponownie podaj PIN i zatwierdź #
- **10.** PIN do twojej karty Pluxee został zmieniony

**Uwaga!** Przy pierwszej płatności po zmianie lub nadaniu nowego numeru PIN, kartę należy umieścić w terminalu i podać nowy PIN.

W wyjątkowych przypadkach nowy PIN może zostać odrzucony za pierwszym lub drugim razem, ale nie przejmuj się! System zaktualizuje zmianę i przy kolejnych płatnościach Twój PIN będzie działał bez zarzutu.